# QR განვადება

### განვადებით გადახდა

- დაინერგა ახალი პროცესი, რომელიც მომხმარებელს აძლევს საშუალებას შერჩეული ნივთების საფასური გადაიხადოს განვადებით
- ამისთვის მაღაზიაში სალაროსთან, პროდუქციასთან ან და ვიტრაჟზე განთავსდება საქართველოს ბანკის QR სტიკერი/სადგამი

## QR განვადება

## როგორ ისარგებლონ განვადებით გადახდით

მომხმარებელი ხსნის კამერას და **ასკანერებს QR**-ს

გადის ავტორიზაციას მბანკით ან იბანკის იუზერნეიმითა და პაროლით. (თუ არ არის ჩვენი კლიენტი გაივლის დიჯითალ ონბორდინგს)

**შეყავს შერჩეული ნივთის საფასური** და **ავტომატურად** იგებს გადაწყვეტილებას

ეთანხმება პირობებს

უფორმირფრდება **ერთჯერადი კოდი ,** რომელსაც ხედავს ეკრანზე და ერთჯერარი კოდი ეგზავნება სმსითაც

სალაროსთან მოლარე ოპერატორს ეუბნება, რომ სურს გადახდა განვადებით

მოლარე-ოპერატორს კარნახობს ერთჯერად კოდს

განვადება აქტიურდება მომენტალურად

მას შემდეგ რაც მომხმარებელი Pop-up-ზე მონიშნავს დაკრედიტების მისთვის სასურველ პირობებს, "გაგრძელება" ღილაკზე დაჭერით ვამისამართებთ Installment.bog.ge -ზე ავტორიზაციის მიზნით.

| აირ           | იჩიე გან          | iვადების სა | სურველი                            | ვადა                               |      |
|---------------|-------------------|-------------|------------------------------------|------------------------------------|------|
| <b>)</b><br>3 |                   |             |                                    |                                    |      |
| 3             | თვე               | 138.22      | <mark>∙<sup>8დე</sup></mark> თვეში | <mark>სტანდარტ</mark><br>განვადება | ული  |
| -             | <b>-</b> ᲡᲐᲥᲐᲠᲗᲕᲔ | IᲚᲝᲡ ᲑᲐᲜᲙᲘ  |                                    | 8.)86d00                           | maay |

|                                      | 406.99 th  |
|--------------------------------------|------------|
| 330MMU638U3 8M9U2532U0 3063          | <b>e</b> 3 |
| მომხმარებლის სახელი                  |            |
| 🗌 დამახსოვრება                       |            |
| პაროლი                               |            |
| <u>ขอสองกรีษตอ อิศารีองเวลิงจักใ</u> |            |
| මායාසර                               |            |
|                                      |            |
| താര്വാത്സാലവാ                        |            |

მომხმარებელი ავტორიზაციას გადის ბანკის მიერ მინიჭებული მომხმარებლის სახელითა და პაროლით, დადგენილი წესების შესაბამისად. ალტერნატივის სახით, მომხმარებელს აქვს შესაძლებლობა ისარგებლოს ე.წ. QR კოდის სკანირებით და გადამისამართდეს მობილბანკის აპლიკაციაში ასევე, ავტორიზაციის შესრულების მიზნით.

|                                    | ეკებერი თანიკ<br>ბიტი იტი |
|------------------------------------|---------------------------|
|                                    | 400.99 🗠                  |
| მოაილაანპით გესვლა                 |                           |
| დაასკანერეთ GR კოდი                |                           |
| გახსენით ნოტიფიკაცია თქვენს მობილუ | mān.                      |
| გააგრძელეთ პროცესი                 |                           |
|                                    |                           |
|                                    |                           |

თუ მომხმარებელს არ აქვს მობილბანკის აპლიკაცია გადმოწერილი, გადადის app store-ში ან play store-ში.

თუ მომხმარებელი მობილური მოწყობილობით აინიცირებს განვადებით ყიდვის პროცესს, მობილბანკით ავტორიზაციაზე დაჭერით პირდაპირ იხსნება მობილბანკის აპლიკაცია.

5:14 7 end 2 € CHART DE 4.6 4+ No1 Xersold Finance Bank What's New Version History

Version 5.4.0 1d age With this update, we offer minor bug fixes and technical improvements Thank you for using the mBank app.

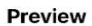

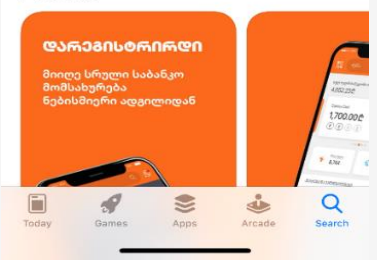

მობილბანკის ავტორიზაციის პროცესის გავლის შემდეგ, მომხმარებელს გამოსდის გამაფრთხილებელი შეტყობინება, რომ ეს პროცესი ინიცირებულია განვადების პროდუქტის შეძენის მიზნით. შემდგომ მომხმარებელი ადასტურებს, რომ ნამდვილად მან გაიარა ავტორიზაცია და აგრძელებს განვადების გააქტიურების პროცესს installment.bog.ge-ზე.

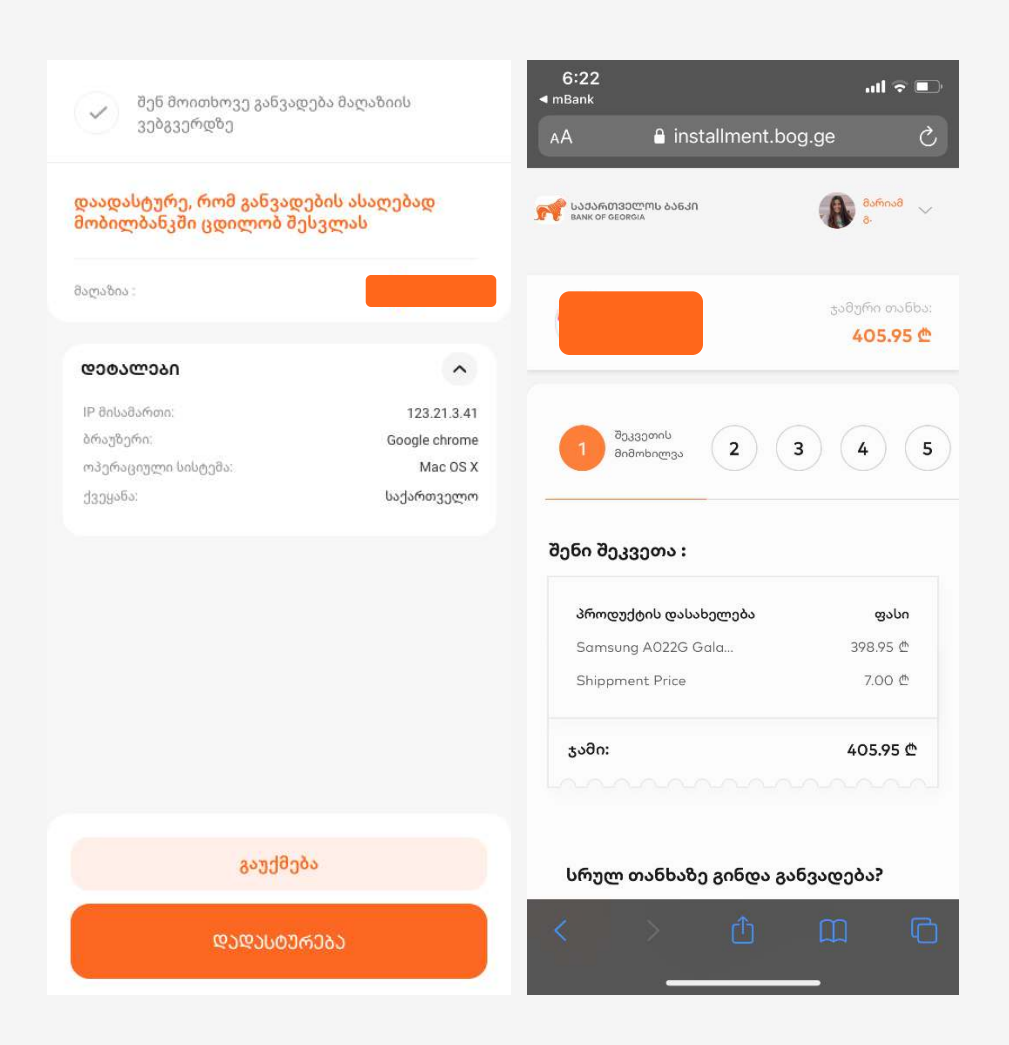

#### ავტორიზაციის წარმატებით გავლის შემდეგ, გრძელდება განვადების პროცესი.

მომხმარებელს აქვს შესაძლებლობა აირჩიოს სურს სრულად განვადებით სარგებლობა თუ აქვს თანამონაწილეობით თანხის გადახდის სურვილი. თანამონაწილეობის გადახდისთვის, აქვს შესაძლებლობა აირჩიოს მისი რომელიმე აქტიური ბარათი

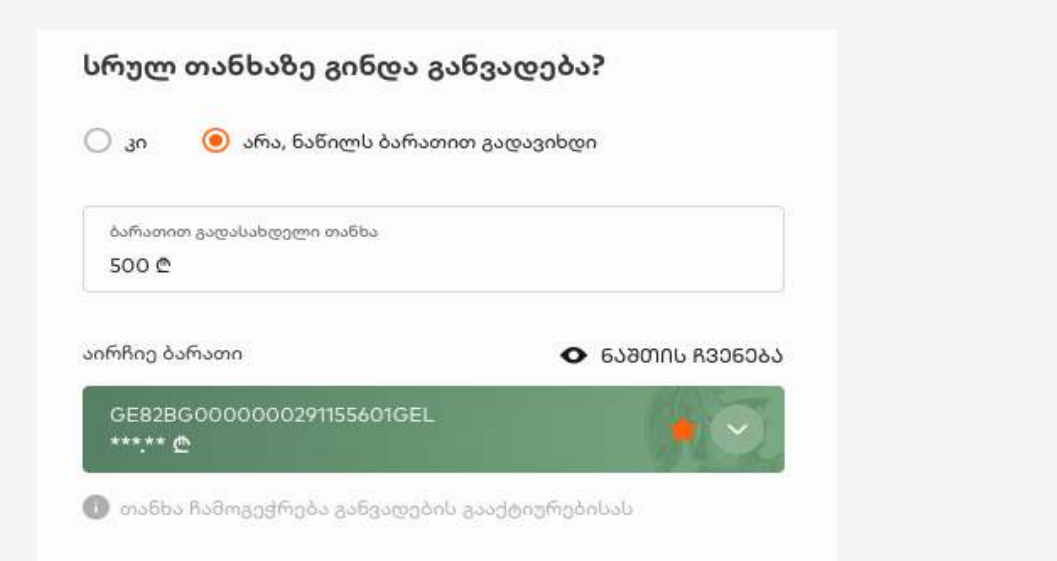

სესხის თანხის დაზუსტების შემდეგ ხდება გადამოწმება და თუ მომხმარებელს აქვს წინასწარ დამტკიცებული განვადება მას უჩანს შესაბამისი გადაწყვეტილება.

ყველა სხვა შემთხვევაში, ხდება თანხმობების მოპოვება პროცესის გასაგრძელებლად და განვადების კრედიტის დასამტკიცებლად.

| installment.                                                                           | bog.ge                                      |
|----------------------------------------------------------------------------------------|---------------------------------------------|
|                                                                                        | <sub>ჭ</sub> ამური თან<br><b>142.79</b>     |
| $\checkmark$                                                                           | განვადების<br>დეტალები                      |
| ნვადება დაგიმტკიცდ<br>დახედე პირობებს                                                  | ა 142.79 ლარი,                              |
|                                                                                        |                                             |
| ᲡᲢᲐᲜᲓᲐᲠᲢᲣᲚᲘ ᲒᲐᲜᲕᲐ                                                                      | ©083                                        |
| სტანᲓაᲠᲢᲣᲚᲘ ᲒᲐᲜᲕᲐ<br>განვადების ვადა                                                   | დება<br>3 თვ;                               |
| <b>სወანდარወულ∩ განვა</b><br>განვადების ვადა<br>თვეში გადასახდელი<br>თანხა              | დება<br>3 თვ;<br>48.62 ლარ                  |
| სტანდარტული განვათ<br>განვადების ვადა<br>თვეში გადასახდელი<br>თანხა<br>ყოველთვიური გად | ≌ება<br>3 თვ;<br>48.62 ლარ<br>იახდის რიცხვი |

•პირველი ნაბიჯია საკრედიტო ბიუროდან მონაცემების მოპოვებასა და დამუშავებაზე თანხმობა:

•მომდევნო ნაბიჯია, თანხმობის მოპოვება შემოსავლების სამსახურიდან შემოსავლების შესახებ მონაცემების გამოთხოვაზე:

•ამის შემდეგ მიიღება საბოლოო გადაწყვეტილება განვადების კრედიტის დამტკიცების თაობაზე

| <ul> <li>შეკვეთის საკრედიტო ის მემოსავლების კანვადების.</li> <li>მამოხილვა 2 ისვორიის შემონმება</li> <li>პეგონმება</li> <li>პეგონმება</li> </ul>                                                                                                    | ранк ог сволада 🖉 мелин ул 🔿                                                                                                    | <ul> <li>შეკვეთის<br/>მიმოხილვა</li> <li>საკრედიტო<br/>ისტორიის<br/>ისტორნება</li> <li>შემოსავლების<br/>შემონვებე</li> <li>შემონვებე</li> <li>კანვადების<br/>დინალები</li> <li>კანვადების<br/>დინალები</li> <li>კანვადების<br/>გაძტიურება</li> </ul>                                                                                                    |
|----------------------------------------------------------------------------------------------------|----------------------------------------------------------------------------------------------------|----------------------------------------------------------------------------------------------------|
| თანხმობა მონაცემების დამუშავების თაობაზე<br>მე, [მომხმარებლის სახელი და გვარი, პირადი ნომერი, იურიდიული პირის შემთხვევაში,<br>წარმომადგენლის სახელი/ გვარი, პირადი ნომერი და ორგანიზაციის დასახელება,<br>სადენტიფიკაციო ნომერი] გამოვხატავ თანხმობას და უფლებას ვაძლევ სს "საქართველოს<br>ბანკს" (შემდგომში - ბანკი), საქართველოს კანონმდებლობით დადგენილი წესით და<br>პირობებით, დაამუშაოს წინამდებარე განაცხადში, ბანკში დაცული, ასევე, ჩემ შესახებ<br>საჭრედიტო ბიუროებში დაცული და მათ მიერ მოწილებული ინფორმაცია ჩემი, როგორც<br>მომავალი მსესხებლის / თანამსესხებლის / თავდების / უზრუნველყოფის მიმწიდებლის<br>გადახდისუნარიანობის ანალიზის მიზნით.<br>გადნობიგრებული მაქვს საქართველოს კანონმდებლობით გათვალისწინებული უფლებები,<br>რომ ჩემი მითხოვნის შემთხვევაში, ბანკი ვალდებულია გაასწოროს, განაახლოს, დაამატოს,<br>დაბლოკოს, წაშალის ან გაანადგუროს მონაცემები, თუ ისინი არასრულია, არაზუსტია, არ<br>არის განახლებული, ან თუ მათი შეგროვება და დამუშავება განხორციელდა კანონის<br>საწინალიშლებილა | Baggornik<br>Babmberges       2       buffogenetim<br>Babmberges       3       Babmberges       4       Babmberges       5       Babmberges         Oxfoldmode Demonstration       Babmberges       3       Babmberges       4       Babmberges       5       Babmberges         Oxfoldmode Demonstration       Babmberges       3       Babmberges       4       Babmberges       5       Babmberges         Oxfoldmode Demonstration       Badmerges       4       Babmberges       5       Babmberges         Oxfoldmode Demonstration       Badgergebarges       4       Babmbergebargebargebargebargebargebargebarge | თანხმობა RS.GE-ზე შემოსავლების გადამოწმებაზე<br>კლიენტი უფლებამოსილია ბანკში პრეტენზია წარადგინოს ზეპირი, წერილობითი ან<br>ელექტრონული ფორმით. ბანკი უფლებამოსილია კლიენტისათვის 30 (ოცდაათი)<br>კალენდარული დღით ადრე შეტყობინების გაგზავნის გზით, ნებისმიერ დროს, ცალმხრივად<br>შეცვალოს ხელშეკრულების პირობები (მათ შორის და არა მხოლოდ კრედიტის თანხის<br>მოცულობა, მოქმედების ვადა ან/და საპროცენტო განაკვეთის, საკომისიოს,<br>პირგასამტეხლოს ან/და სხვა გადასახდელის მოცულობა/ოდენობა ან/და მათი დარიცხვის<br>წესი ან/და ვადახდის ვადა/პირობები და ა.შ.). კლიენტისათვის აღნიშნული შეტყობინების<br>გაგზავნა განხორციელდება ბანკში დაფიქსირებულ კლიენტის შესაბამის მისამართზე.<br>წერილობით ან/და ელექტრონულად (რაც ერთმნიშვნელივნად მოიცაც კურიერის ან<br>რეგისტრირებული ფოსტის, ფაქსის, ელექტრონშელი ფოსტის, კოკლე ტექსტური<br>შეტყობინების, ასევე დისტანციური საბანკო მომსახურების (მათ შორის მობილ |
| కిపరిగురరలారికు                                                                                                    | ვეთანხმები ჩემი მონაცემების დამეშავებას<br>იკაროძილიია                                                                                                    | ვეთანხმები ჩემი მონაცემების დამუშავებას<br>გაგრაძელება                                                                                                    |

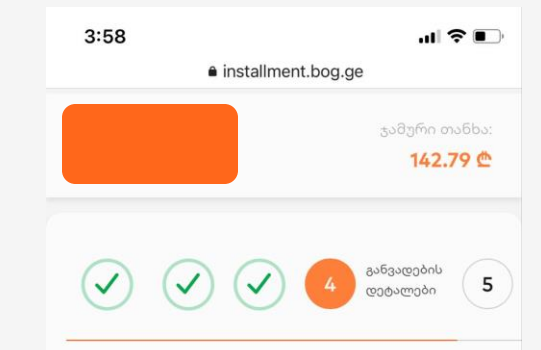

განვადება დაგიმტკიცდა 142.79 ლარი, გადახედე პირობებს

| ᲡᲢᲐᲜᲓᲐᲠᲢᲣᲚᲘ ᲒᲐᲜᲕᲐᲓᲔᲑᲐ      |            |
|----------------------------|------------|
| განვადების ვადა            | 3 თვე      |
| თვეში გადასახდელი<br>თანხა | 48.62 ლარი |

ყოველთვიური გადახდის რიცხვი

აირჩიე რიცხვი 2

ამის შემდეგ მიიღება საბოლოო გადაწყვეტილება განვადების კრედიტის დამტკიცების თაობაზე მომხმარებელი თანხმობის შემთხვევაში ეცნობა ხელშეკრულების სტანდარტულ და მნიშვნელოვან პირობებს და მხოლოდ სრულად გაცნობის შემთხვევაში შეუძლია განვადების აქტივაცია.

| მიკვეთის<br>მიმოხილვა | საკრედიტო<br>ისტორია    | მემოსავლების<br>გადახედვა | მანვადების<br>დეტალები | 5 განვადებ<br>გააქტიურ |
|-----------------------|-------------------------|---------------------------|------------------------|------------------------|
| გადახედე განვად       | <u>იე</u> ბის საბოლოო დ | იეტალებს                  |                        |                        |
| ხელშეკრულების მნ      | იშვნელოვანი პირობე      | òn                        |                        |                        |
| წლიური საპროცენტ      | ო განაკვეთი             |                           |                        | 09                     |
| ეფექტური საპროცენ     | პტო განაკვეთი           |                           |                        | 129                    |
| ფინანსური ხარჯები     |                         |                           |                        |                        |
| ყოველთვიურად გად      | ვასახდელი თანხა         |                           |                        | 240 ლარ                |
| კრედიტის თანხის აი    | თვისების საკოშისიო      |                           |                        | 48 ლარ                 |
| სხვა სახელშეკრულ;     | ებო ინფორმაცია          |                           |                        |                        |
| კრედიტის მოცულობ      | ბა და ვალუტა            |                           |                        | 1024 ლარ               |
| კრედიტის მოქმედებ     | ბის ვადა                |                           |                        | 6 თვ                   |
| გრაფიკით გათვალი      | სწინებული პირველი გ     | ვადახდის თარიღი           |                        | 5 მარტი 202            |
|                       | აიბილ თანხა             |                           |                        | 500.00 ლარ             |

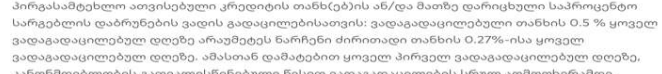

კანოწმდებლობის გათვალისწინებული წესით ვადაგადაცილების სრულ აღმოფხვრამდე. ერთჯერადად 20 ლარი პირგასამდეხლო კრედიტის თანხის ვადამდე დაფარვისთვის : კრედიტის დასრულებამდე დარჩენილი

ადის და დარჩენილი ძირი თანხის შესაბამისად მდე დაფარული თანხის: 0% – თუ კრედიტის კალის და დარჩენილი ძირი თანხის შესაბამისად

|                         | _ |
|-------------------------|---|
| 85635©36NU 8553©03M3655 |   |
| უკან დაბრუნება          |   |

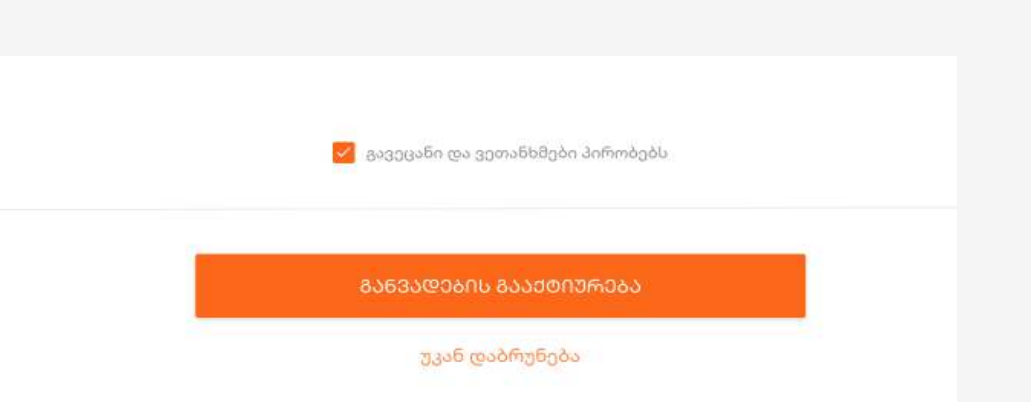

## QR განვადება

• მომხმარებელს განვადების გააქტიურებამდე შეუძლია ხელშეკრულების დაბეჭდვა

 იმ შემთხვევაში, თუ პროცესი QR კოდის დასკანერებით დაიწყო, თანხმობის შემდეგ მომხმარებელს უჩანს ეკრანზე ერთჯერადი 8 ნიშნა კოდი და შეტყობინება რომ "განვადების საბოლოოდ დადასტურებისთვის კოდი უნდა აკრიფოს პოს ტერნიმალზე".

 მომხმარებელი აღნიშნული კოდით, რომლის გამოყენებაც, მხოლოდ ამ კონკრეტული მაღაზიის პოს ტერმინალზე იქნება შესაძლებელი და შერჩეული ნივთებით მიდის მოლარესთან, რომელიც თავის მხრივ პოს ტერნიმალზე ირჩევს განვადებით გადახდას და შეყავს შესაძენი ნივთების ღირებულება.

 კლიენტი ადასტურებს განვადებით გადახდას პოსტერმინალზე ერთჯერადი 8 ნიშნა კოდით.

 მოლარე-ოპერატორის მიერ შეყვანილი თანხა თუ ემთხვევა კლიენტის მიერ შეყვანილ თანხას აქტიურდება განვადება, თუ არა-პროცესი ჩერდება და მომხმარებელს მისდის შესაბამისი შეტყობინება.

 პოს ტერმინალზე დასტურის აკრეფის შემდეგ კლიენტს სახელზე ინთება განვადების სესხი.

 გააქტიურების შემდეგ სესხის შესახებ დეტალური ინფორმაცია ჩანს მომხმარებლის ყველა დისტანციურ არხში.